# **Customer Credit Request Form User Guide**

# This User Guide is applicable to FRM5219

# Contents

| Contents                 | Page |
|--------------------------|------|
| Introduction             | 3    |
| FRM5219                  | 4    |
| Getting Started          | 5    |
| Enabling Macros          | 5    |
| Tabs Menu                | 6    |
| Data Entry               | 6    |
| Wand in a Product        | 7    |
| Manually enter a Product | 9    |
| Request Transport Credit | 10   |
| Request Submission       | 11   |
| Credit Codes             | 12   |
| Drop - Down Lists        | 13   |
| Process Map              | 15   |

#### Introduction

Welcome to the credit request form user guide.

Please try to submit your credit requests on or before the 22<sup>nd</sup> of each month. When possible submit just one form for your site each month. Once a form has been submitted do not add any additional products to the request form. A new form will need to be downloaded each month.

Please note <u>all</u> credits must be claimed within 3 months of the product expiry date or within 3 months of the date of delivery/collection for transport claims.

Claims for unutilised products (e.g. UAB) can only me made after the product expiry date and not prior. Additionally, please consider if any of your claims should be highlighted to NHSBT via your local customer service manager.

Credits can only be given to the hospital the components have been issued to. If components are transferred between hospitals NHSBT cannot credit the receiving hospital.

If you have any queries or feedback regarding the use of the credit form please contact your local Customer Service Manager or email <u>nhsbtcustomerservice@nhsbt.nhs.uk</u>

#### FRM5219

The form can be found on the Hospitals & Science website at the following location:

| Home       | Diagnostic<br>services     | Patient ~            | Components 🛩    | Training 🖓 | Clinical guidelines                    | Business<br>continuity | Audits or                                    | Commercial<br>and<br>Customer<br>Service |  |
|------------|----------------------------|----------------------|-----------------|------------|----------------------------------------|------------------------|----------------------------------------------|------------------------------------------|--|
|            | I July: We have e          | enough stoc          | ok to supply to | your Comp  | est for credit<br>laints and Complimen | ıts                    | Who we are<br>Customer satisfac<br>Transport | tion survey                              |  |
| Home / Com | mercial and Customer Bervi | ne 7. Request for cr | redit           | Barns      | ley centre                             |                        | Blood and Transpl                            | ant Matters                              |  |

# Making a request for credit

# To make a request

Please use FRM5219 🖨 (xis).

Please try to submit your request(s) on or before 22<sup>rd</sup> of each month.

Credit can only be applied to the individual hospital or trust where the components are issued to. If components are transferred between individual hospitals or trusts, we will not credit the receiving individual hospital or trust.

# 3 month time limit

Please be aware that there is a 3 month time limit to claim ALL credits.

This is either:

- from the date of expiry of the product

or, in the case of transport credits

- from the date of delivery / collection of the product

#### We recommend you submit requests on a monthly basis

Submitting claims monthly will ensure they are not rejected because the 3 month time limit has been exceeded.

### **Getting Started**

The form contains additional functions in the form of macros. Depending on the security settings on your system the first screen you may see is shown below.

You will be asked if you want to disable or enable macros.

Select 'Enable Macros'

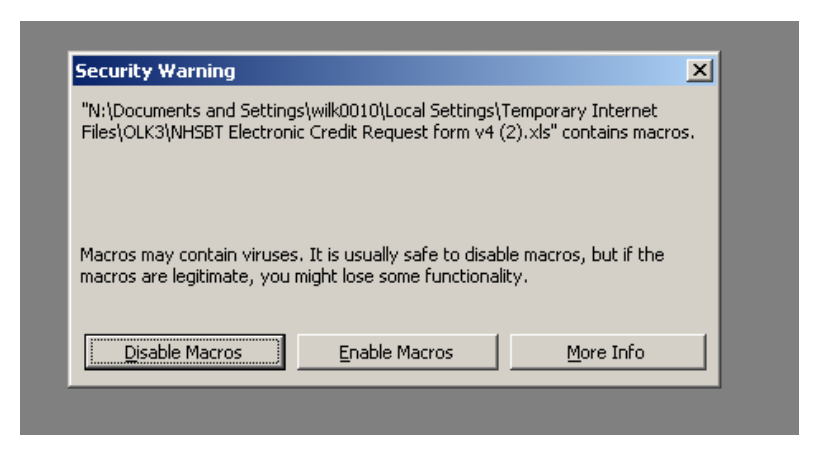

Selecting either Enable or Disable takes you to the MACRO tab.

#### **Enabling Macros**

To use this credit form, you must ensure MACROS are ENABLED. The MACRO tab gives instructions on how to change settings using EXCEL 2000, and 2003, 2007, 2010 and 2013.

|                                                                                                    | tton. If clicking the DUNE button does nothing, then you have not enabled mac                                                                                                    |
|----------------------------------------------------------------------------------------------------|----------------------------------------------------------------------------------------------------|
| nabling macros in Excel 2000 and 2003:                                                                                                    | Enable Macros in Excel 2007:                                                                                                    |
| vigate to the ' <b>Tools</b> ' tab, then click ' <b>Macro</b> ' and then ' <b>Security</b> '.<br>ecurity window will then open.                                                                                                    | With the excel file open, click on the <b>'Office'</b> button.<br>Then click on ' <b>Excel Options'</b> (present at the bottom).<br>Next select the ' <b>Trust Center'</b> > ' <u>Trust Center Settings'</u> . |
| Besondh At+OK 8.25 (F 4F _ + 2k + Δ + , 1)<br>Ime Chedyng                                                                                                    | Trust Center                                                                                                    |
| Store (Worksone                                                                                                    | Trusted Publishers     Macro Settings       Trusted Locations                                                                                                    |
| Bara + Seros 60+85                                                                                                    | Macro Settings Developer Macro Settings                                                                                                    |
| enzarto-<br>genocimento Contro Contro Contro Contro<br>genocimento Contro Contro Contro Contro<br>genocimento Contro Contro Contro<br>genocimento Contro Contro Contro<br>genocimento Contro Contro Contro<br>genocimento Contro Contro Contro<br>genocimento Contro Contro Contro<br>genocimento Contro Contro Contro<br>genocimento Contro Contro Contro<br>genocimento Contro Contro Contro<br>genocimento Contro Contro Contro<br>genocimento Contro Contro<br>genocimento Contro Contro<br>genocimento Contro Contro<br>genocimento Contro Contro<br>genocimento Contro<br>genocimento Contr | Protected View En Trust access to the VBA project object model                                                                                                    |

#### Tabs Menu

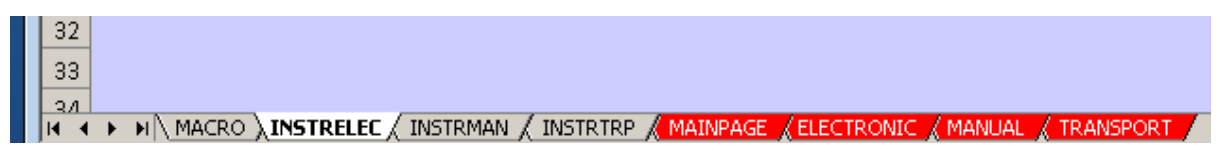

There are several tabs within the form. These can be grouped into two sections:

- Instruction Tabs (Grey)
  - MACRO How to change macro settings
  - INSTRELEC Electronic entry
  - INSTRMAN Manual entry
  - INSTRTRP Transport section
- Data Entry Tabs (Red)
  - MAINPAGE Your details
    - ELECTRONIC Scan details on to form
  - MANUAL Manual entry
  - TRANSPORT For transport claims

# Data Entry

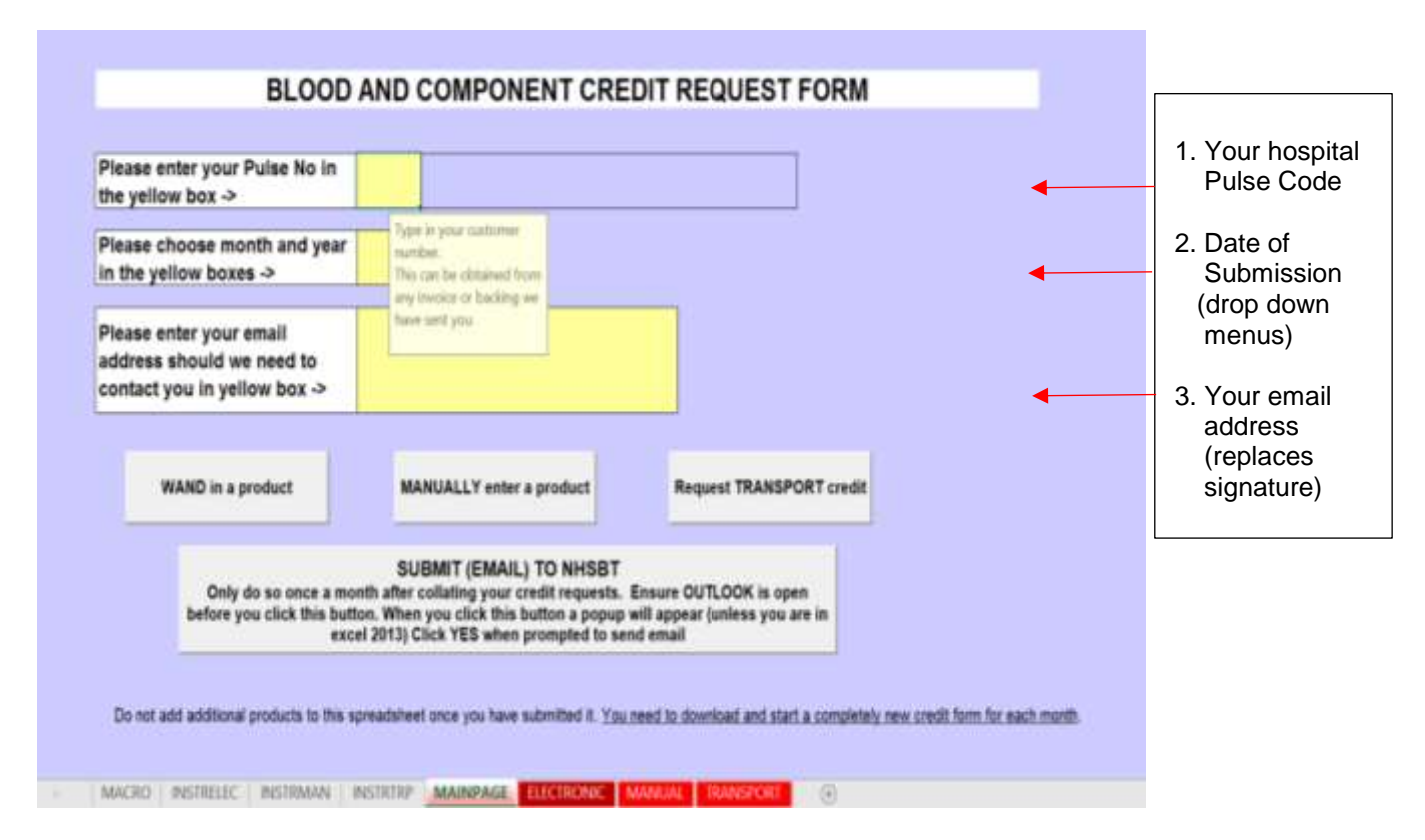

An instruction prompt box will appear when you click in one of the yellow boxes.

Once you have populated each yellow box select one of the following options.

|  | WAND in a product |  | MANUALLY enter a product |  | Request TRANSPORT credit |  |
|--|-------------------|--|--------------------------|--|--------------------------|--|
|--|-------------------|--|--------------------------|--|--------------------------|--|

#### Wand in a product

WAND in a product

This option takes you directly to the ELECTRONIC tab allowing you to scan in the component details.

**Please Note** - Column A should be **your hospital.** If this is not **your hospital**, check the Pulse code used on the MAINPAGE.

|                                 | A                                 | 8                    | c           | D                     | E         | E.       |         |
|---------------------------------|-----------------------------------|----------------------|-------------|-----------------------|-----------|----------|---------|
| Hospital name                   |                                   | ISBT Unit Number     | Product     | Expiry Date           | Group     | Returned | E II    |
| Royal Devon and E               | Seter Hospital                    | WN/A                 | #N/A        | #VALUE!               | #VALUE!   |          | (H)     |
| Royal Devon and I               | Seter Hospital                    | WN/A                 | #N/A        | IVALUET               | INVALUE!  |          |         |
| <b>Royal Devon and E</b>        | neter Hospital                    | MN/A                 | #N/A        | IVALUET               | #VALUET   |          |         |
| Royal Devon and E               | Seter Hospital                    | MN/A                 | WN/A        | IIVALUE!              | WVALUE!   |          |         |
| Royal Devon and I               | xeter Hospital                    | WN/A                 | #N/A        | IIVALUET              | IIVALUE!  |          |         |
| Royal Devon and I               | keter Hospital                    | #N/A                 | #N/A        | #VALUE!               | #VALUE!   |          |         |
| Royal Devon and f               | seter Hospital                    | MN/A                 | WN/A        | #VALUE!               | IVALUE!   |          |         |
| Royal Devon and I               | xeter Hospital                    | WN/A.                | WN/A        | IVALUE!               | IIVALUET. |          |         |
| Royal Devon and t               | seter Hospital                    | NN/A                 | #N/A        | #VALUE!               | #VALUET   |          |         |
| Royal Devon and I               | Seter Hospital                    | RN/A                 | #N/A        | IIVALUET              | INVALUET  |          |         |
| Royal Devon and E               | Seter Hospital                    | WN/A                 | WN/A        | IVALUE!               | WVALUE!   |          |         |
| Royal Devon and E               | Seter Hospital                    | WN/A                 | WN/A        | #VALUE!               | IIVALUE!  |          |         |
| Royal Devon and E               | seter Hospital                    | ITN/A                | #N/A        | #VALUE!               | #VALUE!   |          |         |
| Royal Devon and E               | neter Hospital                    | IIT4/A               | #N/A        | #VALUE!               | #VALUE1   |          |         |
| Royal Devon and Exeter Hospital |                                   | ITN/A                | #N/A        | INVALUE               | IIVALUE1  |          |         |
| Royal Devon and I               | Seter Hospital                    | IIN/A                | #N/A        | IIVALUE!              | INVALUET  |          |         |
| Royal Devon and I               | bieter Hospital                   | IIN/A                | #N/A        | #VALUE!               | INVALUE!  |          |         |
| Royal Devon and E               | xeter Hospital                    | mN/A                 | #14/A       | #VALUE!               | #VALUE!   |          |         |
| Royal Devon and I               | xeter Hospital                    | #N/A                 | HN/A        | #VALUE!               | INVALUET  |          |         |
| Royal Devon and I               | Seter Hospital                    | mN/A                 | WN/A        | #VALUE!               | INVALUEL  |          |         |
| <b>Boyal Devon and E</b>        | ion and Exeter Hospital #N/A      |                      | #N/A        | IIVALUET              | INVALUE!  |          |         |
| <b>Royal Devon and E</b>        | al Devon and Exeter Hospital #N/A |                      | #N/A        | #VALUET               | #VALUET   |          |         |
| Royal Devon and f               | evon and Exeter Hospital #N/A     |                      | #N/A        | #VALUE!               | INVALUET  |          |         |
| Royal Devon and I               | xeter Hospital                    | IIN/A                | #N/A        | IIVALUE!              | INVALUEI  |          |         |
| Royal Devon and I               | beter Hospital                    | mN/A                 | IIN/A       | IIVALUET              | INVALUET  |          |         |
|                                 |                                   |                      | - S.C.      |                       | -         | 4        | -       |
|                                 |                                   | K.                   |             | and a strength of the | 2237      |          |         |
|                                 | Open Instruc                      | tions for completing | Peturn to   | Click HERE to Sca     | in l      |          |         |
| open instructions to            |                                   | his form             | MAINPAGE    | Units and Load Detai  | is to     | Т        | h etart |
|                                 |                                   |                      | Include AGE | Credit Note           |           |          | Jolan   |
|                                 |                                   |                      |             | 1                     |           | credi    | t requ  |
| -                               |                                   |                      |             |                       |           |          |         |
|                                 |                                   |                      |             |                       |           |          |         |
|                                 |                                   |                      |             |                       |           |          |         |
|                                 |                                   |                      |             |                       |           |          |         |
|                                 |                                   |                      |             |                       |           |          |         |

To start the credit request process please click on the box indicated.

The below pop up box will now appear.

| IN/A | #N/A                                | #VALUE!       | #VALUE1    |                                                                                                    |
|------|-------------------------------------|---------------|------------|----------------------------------------------------------------------------------------------------|
| #N/A | Customer Credit Request             | Form          |            | × 🗆                                                                                                    |
| #N/A | and the second second second second |               |            | 717                                                                                                    |
| #N/A |                                     |               |            |                                                                                                    |
| #N/A | ISBT Unit Number                    | =G05251458    | 304165     | 12. Charles and an and an and an and an and                                                                                                    |
| #N/A |                                     | ~             |            | 19 2 HEREIN HAR INTERNET                                                                                                    |
| #N/A | Product (2)                         | =0042222b     |            |                                                                                                    |
| #N/A |                                     | 800433330     |            |                                                                                                    |
| #N/A |                                     |               |            |                                                                                                    |
| #N/A | Expiry (3)                          | a20150124a    |            | En and the second second secon |
| #N/A |                                     |               |            | annessant i V m                                                                                                    |
| #N/A | C                                   | C             |            | - 2 Rh D POSITIVE                                                                                                    |
| #N/A | Group (4)                           | =%7300        |            | Code 24                                                                                                    |
| EN(A |                                     |               |            |                                                                                                    |
| #N/A | -                                   |               |            | (1993)                                                                                                    |
| FN/A | Load Unit                           | Details to Re | quest Form |                                                                                                    |
| #N/A |                                     |               |            | I DE THE REAL OF                                                                                                    |
| #N/A |                                     |               | -          | Alaca Inneutil, and an                                                                                                    |
| EN/A |                                     |               | Close      |                                                                                                    |
| #N/A |                                     |               |            |                                                                                                    |
| IN/A | #N/A                                | INVALUE!      | #VALUE!    |                                                                                                    |
| EN/A | #N/A                                | #VALUE!       | #VALUE!    |                                                                                                    |

Scan barcodes in order 1 to 4 as illustrated.

(Note - the alphanumeric format of the barcodes will look like the above, this is not an error)

If you scan an incorrect barcode a warning will highlight the error – see below. Click 'OK' and go back to the relevant box to re-scan the correct barcode.

| #N/A<br>#N/A            | #VALUE!           | #VALUE!           | *                   |                |
|-------------------------|-------------------|-------------------|---------------------|----------------|
| Customer Credit Request | Form              |                   |                     | ×              |
| ISBT Unit Number        | =G052514583       | 04165             | 3.00                |                |
| Product (2)             | Incorrect length! |                   |                     |                |
| Expiry (3)              |                   |                   |                     |                |
| Group (4)               | 🙆 Unit G          | iroup Bar Code ei | ror - please rescan | The D POSITIVE |
| Load Unit               |                   | OK                | Cancel              | Mill Ford 1983 |
|                         | _                 | Ciuse             | 1                   | TS071+         |
| 1 mN/A                  | WVALUE!           | #VALUE!           | 1                   |                |
| #N/A                    | #VALUE!           | IVALUET           |                     |                |

# INF1270/2.1 – Customer Credit Request Form User Guide

When the data fields are complete click here to upload the data on to the form (if you do not want to submit the data press close).

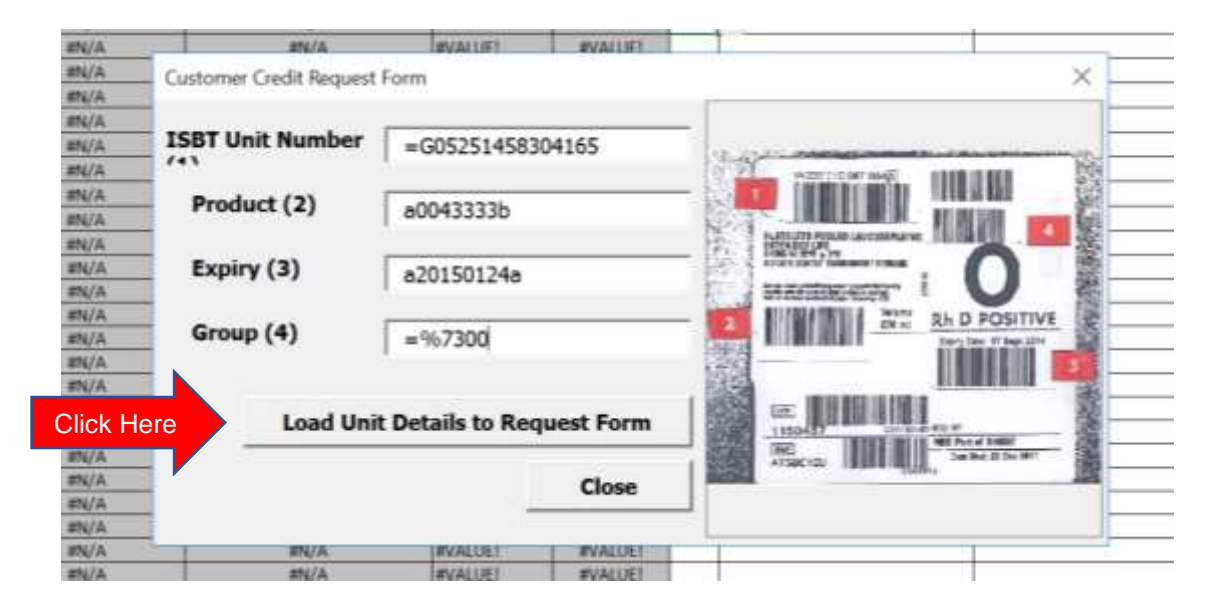

#### MANUALLY enter a product

MANUALLY enter a product

This option takes you directly to the MANUAL entry tab.

Move along each column entering details of the credit claim using the drop-down menus where provided or type directly into the cells. The 'Check' column will highlight an incorrectly entered ISBT number.

| *                                |                                                                                                    | E.                                                                                                    | 8                                   | £                                                                                                    |                          | ų.,      | . 11     | 1.1       | , D.                    | ×                                     |
|----------------------------------|----------------------------------------------------------------------------------------------------|----------------------------------------------------------------------------------------------------|-------------------------------------|----------------------------------------------------------------------------------------------------|--------------------------|----------|----------|-----------|-------------------------|---------------------------------------|
| The second diverses              | Product                                                                                                    |                                                                                                    | 1581 126 Unit Number<br>(14 digits) | Check                                                                                                    | Expiry Date<br>(600m/ys) | Sroup    | Internet | CSM       | County County           | Comments Rosson                       |
| The state and the second line of | inger inger                                                                                                    | DET OT LE & ADDELT SOLUTION LE READUTED DAGE                                                                                                    | -training the                       | MART OF                                                                                                    |                          | -        | -        | 100       | Diff - Demand DBP       | Concerned Construction and in America |
| Tableton and Somerset-Hospe      | -000                                                                                                    | DED CELLO IN ADDIVIE DOLUTION LD, PRODORED (0004)                                                                                                    |                                     | Page Con                                                                                                    |                          | -        | 110      | the state | TMV - Darraged MbG      | Low Classed                           |
| Taurity and Samersell-Sage       | P P P P                                                                                                    | THE DUCKED IN ADDITION SUCCESSION AND ADDITION ADDITIONAL                                                                                                    | address of the                      | ADDI OD                                                                                                    |                          | -        | -122-    | 120       | TOWN - PRETERING OF OWN | Nord Carriers                         |
| Taurine and Samerserrege         | Contraction of the second second seco | TORY OF THE ADVECTOR OF THE PARTY OF THE PARTY A PARTY OF THE PARTY A PARTY.                                                                                                    | Proceedings 113                     | CREASE STREET AND ENTERED AND                                                                                                    | MODECT V                 | -        | 100      | Title .   | Harry - Mitchighters    | Card dama amonthematic Bridge and     |
| Tauger and Bararyerrough         | P advers                                                                                                    | PLAILED SATERESS LD EDERDED DE PACK TINES                                                                                                    | The second second second            | CONTRACTOR OF CALL OF CONTRACTOR OF CONTRACTOR OFICIONO OFICONTO OFICIA OFICONO OFICIA OFICON OFICIA OFICON OFICIA | COMPRESENT.              | -        | 100      | 1100      | 196 17 Booling and      | Care dran erammarg - Care aver        |
| Transfer and Discourt allocate   |                                                                                                    |                                                                                                    |                                     |                                                                                                    |                          | -        | -        | +         |                         | -                                     |
| Taxable and Sceneral Lord        |                                                                                                    |                                                                                                    |                                     |                                                                                                    |                          | -        | -        | +         |                         |                                       |
| Tanaha and Low musi share        |                                                                                                    |                                                                                                    |                                     |                                                                                                    |                          | <u> </u> | -        | +         |                         |                                       |
| Taxator and Surperspectations    |                                                                                                    |                                                                                                    | -                                   |                                                                                                    |                          | -        | +        | +         |                         | -                                     |
| Testine and Estimated House      |                                                                                                    |                                                                                                    | -                                   |                                                                                                    |                          | -        | -        | +         |                         | -                                     |
| Tearton and Samerest Auge        |                                                                                                    |                                                                                                    | -                                   |                                                                                                    |                          | -        | -        | +         |                         | -                                     |
| Taxatta and Conservationed       |                                                                                                    |                                                                                                    | -                                   |                                                                                                    |                          | -        | -        | +         |                         | -                                     |
| Taxana and Damas all stored      | -                                                                                                    |                                                                                                    |                                     |                                                                                                    |                          | -        | -        | +         |                         |                                       |
| Taxetter and the second strategy |                                                                                                    |                                                                                                    |                                     |                                                                                                    |                          | -        | -        | +         |                         | -                                     |
| Taurity and Secure Hearth        | -                                                                                                    |                                                                                                    | -                                   |                                                                                                    |                          | -        | -        | +         |                         |                                       |
| Taxante and Summer at ideal      |                                                                                                    |                                                                                                    |                                     |                                                                                                    |                          | -        | +        | +         | -                       | -                                     |
| Teatter and Serversellayed       |                                                                                                    |                                                                                                    |                                     |                                                                                                    |                          | -        | -        | +         |                         | -                                     |
| Tanakar and Barrers al incard    |                                                                                                    |                                                                                                    |                                     |                                                                                                    |                          | -        | -        | +-        | -                       | -                                     |
| Tastler and Barwaral Heard       | £                                                                                                    |                                                                                                    |                                     |                                                                                                    |                          | -        | +        | +         |                         | -                                     |
| Taanton and Remempti-knaph       | £                                                                                                    |                                                                                                    |                                     |                                                                                                    |                          | -        | -        | +         |                         | -                                     |
| Tourier and Terrenati-Incel      |                                                                                                    |                                                                                                    |                                     |                                                                                                    | -                        | -        | -        | +         |                         | -                                     |
| Tanata and Demanal Laword        |                                                                                                    |                                                                                                    |                                     |                                                                                                    |                          | -        | -        | -         |                         |                                       |
| Yasmin and Gamerathment          | a                                                                                                    |                                                                                                    |                                     |                                                                                                    |                          | -        | -        | -         |                         |                                       |
| Tauriton and Samanarthiosoft     | 100                                                                                                    |                                                                                                    |                                     |                                                                                                    |                          | -        | -        | +-        |                         |                                       |
| Taurity and Damartati-kontil     | 4                                                                                                    |                                                                                                    | -                                   |                                                                                                    |                          | -        | -        | -         |                         |                                       |
| The product are week to have     | a midled in and in th                                                                                                    | e about fine that first, share, only it III ) the wester'r pay is                                                                                                    |                                     |                                                                                                    |                          |          |          |           |                         |                                       |
| Tauxion and Batterust Holded     | 1                                                                                                    | and a state of the state of the | and all states himself              | 1                                                                                                    | -                        | _        | -        | -         |                         |                                       |
| Tourton and Rememati-Hound       | 1                                                                                                    |                                                                                                    |                                     |                                                                                                    | -                        | -        | -        | -         |                         |                                       |
| 0                                | pen instructions<br>this fo                                                                                                    | for completing Return to MAINPAGE                                                                                                    | roduct vou w                        | <i>ish to claim for is</i>                                                                                                    | s not av                 | ailabl   | le a     | is a      | n option, pleas         | e use these lines.                    |
|                                  |                                                                                                    |                                                                                                    |                                     |                                                                                                    |                          |          |          |           |                         |                                       |

# INF1270/2.1 – Customer Credit Request Form User Guide

As with the Electronic System - the 'Returned' column indicates if you have returned the units back to NHSBT. Complete the 'CSM Informed' column to indicate if you have reported the claim to your local customer service manager. After choosing the most appropriate credit code, select a reason from the drop-down list in the 'Comments/Reason' column as to why you are making the credit claim. If 'Other' is selected, you will be contacted to provide further information. All of the above fields are mandatory.

Please note responses in drop down columns can be copied and pasted throughout the rest of the column e.g. for numerous claims for the same credit i.e. UAB.

#### Request TRANSPORT credit

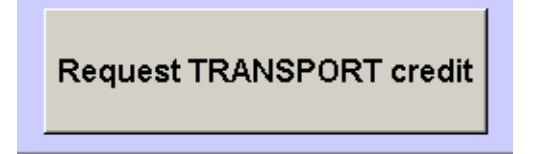

This option takes you directly to the TRANSPORT entry tab for credit requests relating to Ad hoc, Collect or Emergency delivery charges.

Enter the Request No\Delivery Note Number into column B. The check box will auto populate highlighting any incorrect entries.

Select the most appropriate code from the drop-down list (ADH,COL,EMG) in the 'Credit Code' column (D).

Complete the 'CSM Informed' column (E) to indicate if you have reported the incident to your local customer service manager.

Select a reason from the drop-down list for your claim (column F). Please note if you select 'Other' you will be contacted to provide further information.

| 16  | Α                               | 8                                               | C.                                     | D           | E.           | 100                                                                                                    |
|-----|---------------------------------|-------------------------------------------------|----------------------------------------|-------------|--------------|----------------------------------------------------------------------------------------------------|
| 108 | Hospital Name                   | Request No \ Delivery Note<br>Number (9 Digita) | Check                                  | Credit Code | CSM Informed | Comments/Reason                                                                                                    |
| 1   | Royal Devon and Exoter Hospital | 100268931                                       | TRANSPORT NUMBER OK                    | ADH         | No           | Order arrived on a routine run                                                                                                    |
| न   | Royal Devon and Exeter Hospital | Autoanary a                                     | ERROR, 9 CHARACTERS FOR REQUEST MUMBER | EMG         | Yas          | and the second second se |
|     | Royal Devon and Exeter Hospital |                                                 |                                        |             |              | Order arrived on a routine run                                                                                                    |
| 1   | Royal Devon and Exeter Hospital |                                                 |                                        |             |              | Order coloaded with an ad not.<br>Broutine delivery requested                                                                                                    |
| 1   | Royal Davon and Exeter Hospital |                                                 |                                        |             | -            | Other                                                                                                    |
|     | Royal Devon and Exeter Hospital |                                                 |                                        |             |              |                                                                                                    |
| 3   | Royal Devon and Exeter Hospital |                                                 | 2                                      |             |              |                                                                                                    |
|     | Royal Davon and Exoter Hospital |                                                 |                                        |             |              |                                                                                                    |
| i l | Royal Devon and Exeter Hospital |                                                 | 5                                      |             |              |                                                                                                    |
| 4   | Royal Devon and Exeter Hospital |                                                 |                                        |             |              |                                                                                                    |
| 8   | Royal Devon and Exeter Hospital |                                                 |                                        |             |              |                                                                                                    |
| 6   | Royal Devon and Exeter Hospital |                                                 |                                        |             | -            |                                                                                                    |
| 0   | Royal Devon and Exelor Hospital |                                                 |                                        |             |              |                                                                                                    |
| 5.1 | Royal Devon and Exeter Hospital |                                                 |                                        |             |              |                                                                                                    |
|     | Royal Davon and Exoter Hospital |                                                 | 2                                      |             |              |                                                                                                    |
| 2   | Royal Devon and Exeter Hospital |                                                 |                                        |             |              |                                                                                                    |
| 8   | Royal Devon and Exeler Hospital |                                                 |                                        |             |              |                                                                                                    |
| ,   | Royal Devon and Exeter Hospital |                                                 |                                        |             |              |                                                                                                    |
| 5   | Royal Devon and Exeter Hospital |                                                 |                                        |             |              |                                                                                                    |
| 6   | Royal Devon and Exeler Hospital |                                                 |                                        |             |              |                                                                                                    |
| 1   | Royal Devon and Exeter Hospital |                                                 |                                        |             |              |                                                                                                    |
| 1   | Royal Davon and Exotor Hospital |                                                 |                                        |             | -            |                                                                                                    |
| 1   | Royal Devon and Exeter Hospital |                                                 |                                        |             |              |                                                                                                    |
| 51  | Royal Devon and Exeler Hospital |                                                 |                                        |             |              |                                                                                                    |
| 8   | Royal Devon and Exelor Hospital |                                                 |                                        |             |              |                                                                                                    |
| 2   |                                 |                                                 |                                        | 12          | 10           | M                                                                                                    |
| 6   |                                 |                                                 |                                        |             |              |                                                                                                    |
| 9   |                                 |                                                 | No. of Concession, Name                |             |              |                                                                                                    |
| 0   |                                 | Open Instructions for                           | Return to                              |             |              |                                                                                                    |
| 10  |                                 | completing this form                            | MAINPAGE                               |             |              |                                                                                                    |

#### **Request Submission**

The form can be saved locally, populated over the month and ideally submitted on or before the 22<sup>nd</sup> of each calendar month.

When you are ready to submit your request go to the main page and select 'SUBMIT (EMAIL) TO NHSBT.

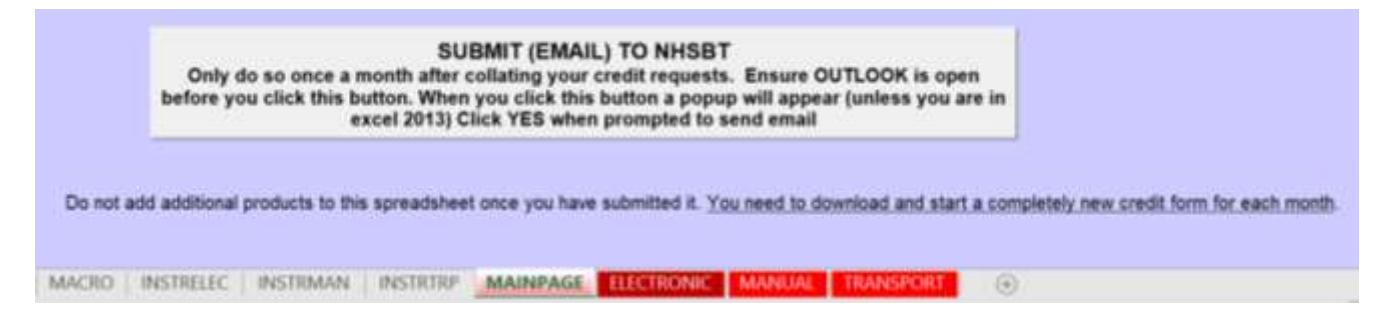

This will automatically start the send process and depending on system settings you may be prompted to allow the process to complete as shown below. Please select 'YES'.

| Microsoft Office Outlook |                                                                                                   |  |  |  |  |  |  |
|--------------------------|---------------------------------------------------------------------------------------------------|--|--|--|--|--|--|
|                          | A program is trying to automatically send e-mail on your<br>behalf.<br>Do you want to allow this? |  |  |  |  |  |  |
|                          | If this is unexpected, it may be a virus and you should choose "No".                              |  |  |  |  |  |  |
|                          |                                                                                                   |  |  |  |  |  |  |
|                          | Yes <u>No</u> <u>H</u> elp                                                                        |  |  |  |  |  |  |

Below indicates a positive confirmation of a submission. A copy of the sent email will also go to your 'Sent Box'.

| Microsoft | Microsoft Excel                                                                                             |  |  |  |  |  |  |  |
|-----------|----------------------------------------------------------------------------------------------------|--|--|--|--|--|--|--|
| 8         | Email sent - thankyou. You can check your Outlook sent items if you want to double check this has been sent |  |  |  |  |  |  |  |
|           |                                                                                                    |  |  |  |  |  |  |  |

If the above facility to submit is unavailable then please send as an attachment to <u>bloodcredits@nhsbt.nhs.uk</u>

# **Credit Codes**

| Code | Description               | When to use (examples)                                                                                                    |
|------|---------------------------|----------------------------------------------------------------------------------------------------|
| ADH  | Ad Hoc Charge             | Ad hoc order arrived on a routine run. Two ad hoc requests were coloaded on to one ad hoc delivery.                                                            |
| COL  | Collection Charge         | Order was sent on a routine run instead of collected.                                                                                                    |
| СМУ  | CMV Premium               | To be used when a requested CMV negative unit cannot be utilised e.g. due to product damage.                                                                   |
| DAC  | Damaged Cryo              | Visual abnormal or damaged Cryoprecipitate packs e.g. milky/lumpy cryoprecipitate.                                                                             |
| DAF  | Damaged FFP               | Visual abnormal or damaged Fresh Frozen Plasma packs.<br>e.g. split on thaw, discoloured.                                                                      |
| DAP  | Damaged Platelets         | Visual abnormal or damaged Platelet packs e.g. red cell contamination, lipaemic.                                                                               |
| DAR  | Damaged RBC               | Visual abnormal or damaged Red Blood Cell packs e.g. haemolysed RBC, damaged/contaminated in transit.                                                          |
| DAT  | Positive DAT              | RBC units which are found to be DAT+ during crossmatch which cannot be used and are subsequently discarded.                                                    |
| EMG  | Emergency Delivery Charge | Emergency order coloaded onto an ad hoc delivery or sent on a routine run.                                                                                     |
| HLA  | HLA Premium               | When the HLA matched product cannot be utilised e.g. due to an inadequate shelf life.                                                                          |
| НРА  | HPA Premium               | When the HPA matched Platelets cannot be utilised e.g. due to damage.                                                                                          |
| IRR  | Irradiation Premium       | Use when a requested irradiated product cannot be utilised<br>e.g. damaged product, or when you have been charged for<br>irradiation but it was not requested. |
| PAC  | Packaging Error           | Order reconciliation errors, wrong pcm's used, cold chain excursions, label on box incorrect.                                                                  |
| REC  | Recalled Component        | NHSBT initiated recall where the unit is yet to be utilised and is discarded at the hospital.                                                                  |
| UAB  | Unused Group AB RBC       | To claim for expired/unused AB RBC units. Please review<br>your stocks if submitting excessive* UAB claims.                                                    |
| WRC  | Washed Red Cells Premium  | When the requested washed red cells cannot be utilised e.g. due to damage, cold chain excursion etc.                                                           |

\* excessive considered more than 8 UAB claims per month

# List of Comments/Reasons available by Product

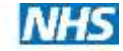

Blood and Transplant Copy No:

Effective date: 23/11/2021

| Product                                 | Comments/Reason                                                                                                    |
|-----------------------------------------|----------------------------------------------------------------------------------------------------|
| Cryoprecipitate/<br>Fresh Frozen Plasma | <ul> <li>Split on thaw/Hole in pack</li> <li>Port Problem</li> <li>Discoloured/Lipaemic</li> <li>Lumpy/Aggregates/White Flakes</li> <li>Labelling/Barcode error</li> <li>Cold Chain error</li> <li>Recall</li> <li>Other</li> </ul>                                                                                                    |
| Granulocytes/<br>Buffy Coats            | <ul> <li>Adval: CMV/IRR</li> <li>Visual Abnormality</li> <li>Pack Defect</li> <li>Short Expiry</li> <li>Labelling/Barcode error</li> <li>Cold Chain error/Wrong PCMs used</li> <li>Recall</li> <li>Other</li> </ul>                                                                                                    |
| Platelets                               | <ul> <li>Adval: CMV/HLA/HPA/IRR</li> <li>Hole/Tear in bag</li> <li>Port problem</li> <li>Red cell contamination</li> <li>Discoloured/Lipaemic/Turbid</li> <li>Aggregates/White flakes</li> <li>Labelling/Barcode error</li> <li>Short Expiry</li> <li>Cold chain error/Wrong PCMs used</li> <li>Recall</li> <li>Other</li> </ul>                                                              |
| Red Blood Cells                         | <ul> <li>Adval: CMV/IRR</li> <li>Hole/Tear in bag</li> <li>Port problem</li> <li>Damaged/Contaminated in transit</li> <li>Haemolysed</li> <li>Clotted</li> <li>Discoloured/ Lipaemic/ White flakes</li> <li>DAT positive</li> <li>Labelling/Barcode error</li> <li>Short Expiry</li> <li>Cold chain error/Wrong PCMs used</li> <li>Recall</li> <li>UAB</li> <li>WRC</li> <li>Other</li> </ul> |

Please note comments/reasons are product specific and not credit code specific. Each comment will appear regardless of the code chosen. Therefore, please ensure you choose the most appropriate credit code and reason for your credit claim, as this helps with trending. Note both fields are mandatory.

# List of Comments/Reasons available for Transport claims

| Credit Code | Comments/Reason                                                                                                    |
|-------------|----------------------------------------------------------------------------------------------------|
| ADH/COL/EMG | <ul> <li>Order arrived on a routine run</li> <li>Order coloaded with an ad hoc</li> <li>Routine delivery requested</li> <li>Other</li> </ul> |

All credit requests are checked and the decision to pay it is at NHSBTs discretion.

# Be aware that there is a 3-month time limit to claim ALL credits.

# INF1270/2.1 – Customer Credit Request Form User Guide

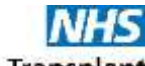

Blood and Transplant Copy No: Effective date: 23/11/2021

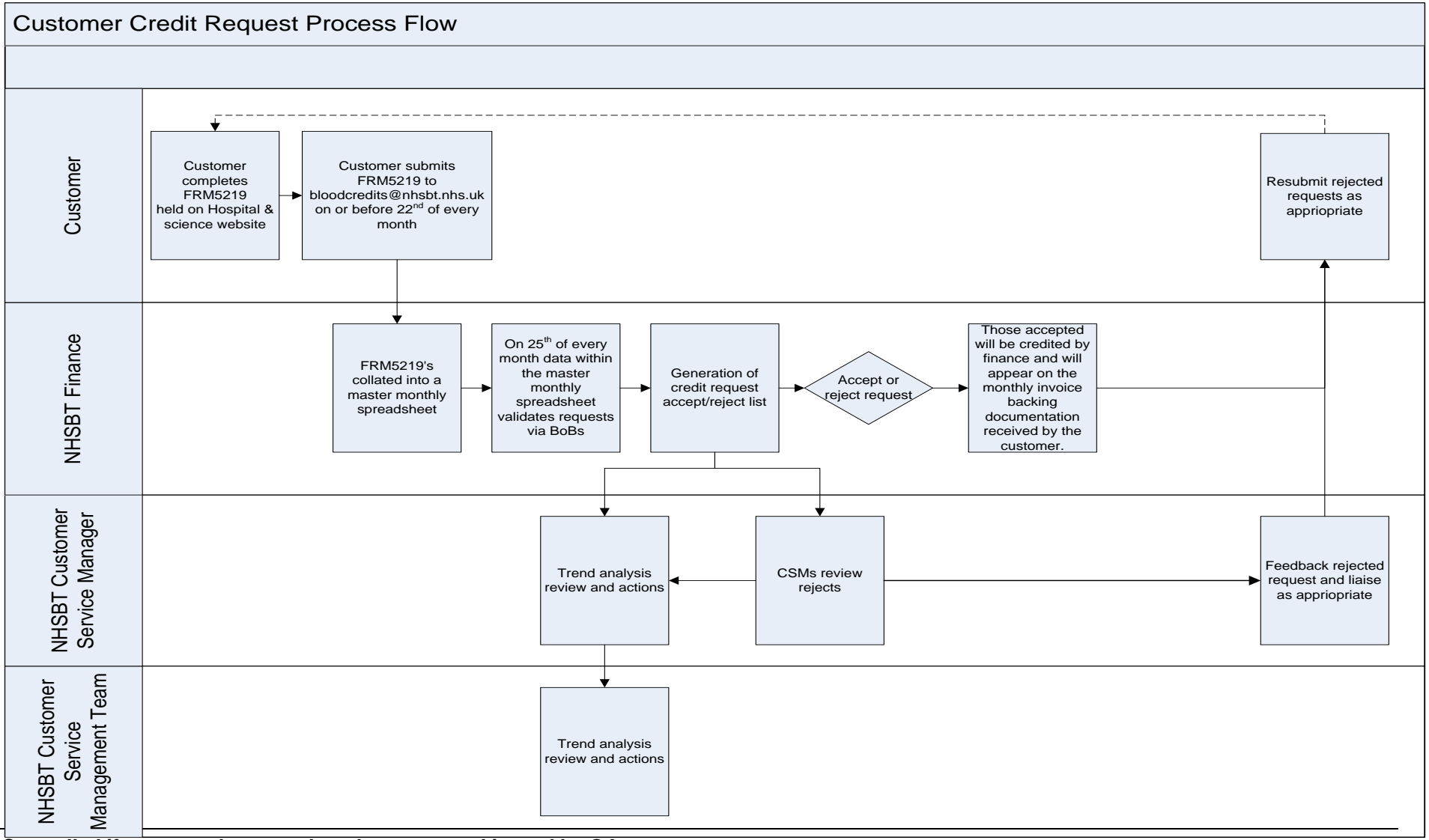

Controlled if copy number stated on document and issued by QA (Template Version 03/02/2020)